## Procédure pour les inscriptions au Ski Club Annemassien pour la saison 2024

Avant de venir aux permanences, il faudra remplir une feuille d'inscription par famille pour la saison 2024, avec les renseignements demandés pour chaque membres.

Ce fichier devra être rempli sur vôtre ordinateur avant impression pour signature. ( Cette année ce fichier au format excel doit être téléchargé depuis le site internet : Onglet : Le Club, Page : Adhésion puis cliquez sur Téléchargement du bulletin d'Adhésion 2024).

Au cas où vous ne puissiez pas imprimer ce fichier vous pouvez nous le renvoyer à thierry@dentand.com, au minimum 2 jours avant de venir à la permanence et nous vous le ferons signer sur place.

## Etape 1 :

Allez sur l'onglet inscriptions 2024 et **remplissez les champs requis (en jaune )** en vous déplaçant au champ suivant avec la touche Tab , > ou la souris.

Pour les champs du genre féminin ou masculin ainsi que pour le type de licences, cochez les cases avec un X.

Rentrer toujours en 1er adhérent, l'adulte responsable des enfants.

A partir de 4 personnes vivant dans le même foyer prendre une licence famille, pour cela ne cocher que la case Assurance Médium famille du 1er adhérent.

Pour l'inscription aux cours de ski indiquez le nombre de cours adultes et enfant ; à partir de 4 personnes en cours compter 1 forfait cours famille.

Le calcul du nombre de cartes U.S.C.A, des sous totaux et du montant total à payer est automatique en fonction du nombre de personnes que vous aurez indiqué, donc vérifiez bien vos données.

Passez à l'étape 2

## Etape 2 :

Allez sur l'onglet Notices d'informations.

Pour les mineurs bien lire le questionnaire santé avec les parents; en cas de réponse positive à une question ne signez pas le formulaire et prenez rendez vous avec un médecin pour établir un certificat médical de non contre indication à la pratique du Ski.

Allez dans la case date et signature de chaque adhérent et inscrire la date du jour de votre venue à la permanence au format 00/00/2023

Passez à l'étape 3

## Etape 3 :

Sélectionner les feuilles inscriptions 2024 et Notices d'information et imprimez les en recto/verso

Signer la feuille inscriptions 2024 en bas de la page et les notices d'informations pour chaque adhérent dans la case prévue à cet effet et venez nous apporter ces feuilles durant nos permanences.